## COMO ABRIR PROCESSO DE CREDENCIAMENTO DE ORIENTADOR PLENO USANDO FORMULÁRIO DO SEI

1º Acessar o SEI – entrar com usuário e senha - LINK: sei.unb.br

## 2º Clicar em INICIAR PROCESSO – Em - ESCOLHA O TIPO DO PROCESSO procurar e selecionar - STRICTO SENSU: CREDENCIAMENTO PARA ORIENTAÇÃO.

| Sei                                                                                                    |                             | Publicações Eletrónicas "Para sabere Menul Pesquisa                                                                                                    |
|----------------------------------------------------------------------------------------------------|-----------------------------|----------------------------------------------------------------------------------------------------|
| Controle de Processos<br>Inicar Processos<br>Retorno Programado<br>Pesquisa<br>Toxios Padrilo<br>Modetos Pavoritos<br>Blocos de Acumatura<br>Blocos de Acumatura<br>Acumatura<br>Acumatura<br>Blocos de Acumatura<br>Acumatura<br>Acumatura<br>Blocos de Acumatura<br>Acumatura<br>Acumatura<br>Blocos de Acumatura<br>Acumatura<br>Blocos de Acumatura<br>Acumatura<br>Acumatura<br>Blocos de Acumatura<br>Acumatura<br>Acumat | y e Instale e<br>de celdigo | Escolha o Tipo do Processo:<br>Administração Geral: Agradecimentos: Convites: Felicitações Pésames<br>Administração Geral: Pedidos: Oterecimentos e Informações Diversas<br>Administração Geral: Pedidos: Oterecimentos e Informações Diversas<br>Assistência Estudantil: Avaliação (Bolsa Auxilio)<br>Assistência Estudantil: Avaliação (Bolsa Auxilio)<br>Assistência Estudantil: Senção de Tuxas Académicas<br>Documentação e Informação: Transferência: Ricca Arquivistica<br>Documentação e Informação: Transferência: Riccalvimento Guias e Termos de Transferência. Guias,<br>Relações e Termos de Recolhimento, Listagens Descritivas do Aceivo<br>Lato Sensu: Reindmento e Frequência<br>Orçamento e Finanças: Riembolso de Aluno<br>Pessoal: Auxilio Transporte<br>Pessoal: Etidijos Promovidos pela Instituição<br>Pessoal: Felrias<br>Pessoal: Felrias<br>Pessoal: Finas de Ponto<br>Pessoal: Inspeções Peniódicas de Saúde<br>Pessoal: Inspeções Peniódicas de Saúde |
|                                                                                                    |                             | Stricto Sensu: Credenciamento para Orientação                                                                                                    |

3º Em ESPECIFICAÇÃO - informar -> sigla do programa – Credenciamento de Orientador Pleno – Nome Completo do Orientador. Em NÍVEL DE ACESSO selecionar o tipo de acesso PÚBLICO. Clicar em SALVAR.

Exemplo: PPGENF - Credenciamento de Orientador Pleno - Nome Completo do Orientador

| Siglas dos Programas                                    |
|---------------------------------------------------------|
| PPGBIOETICA - Bioética                                  |
| PPGCS – Ciências da Saúde                               |
| PPGCF – Ciências Farmacêuticas                          |
| PPGSC – Saúde Coletiva (Acadêmico)                      |
| PPGSC MP – Saúde Coletiva (Mestrado Profissionalizante) |
| PPGENF - Enfermagem                                     |
| <b>PPGNH</b> – Nutrição Humana                          |
| PPGODT – Odontologia                                    |

| Controle de Processos<br>Iniciar Processo                                | Iniciar Processo                                                                                                    | 4        |
|--------------------------------------------------------------------------|----------------------------------------------------------------------------------------------------|----------|
| Retorno Programado                                                       |                                                                                                    | Selver X |
| Pesquisa                                                                 | Protocolo                                                                                                    |          |
| extos Padrão                                                             | <ul> <li>Automation</li> </ul>                                                                                                    |          |
| lodelos Favoritos                                                        | The second second |          |
| locos de Aseinatura 🖋                                                    | C nomes                                                                                                    |          |
| ocos de Reunião                                                          | Tipo do Processo:                                                                                                    |          |
| ocos internos                                                            | Stricto Sensu: Credenciamento para Crientação                                                                                                    |          |
| ocessos Sobrestados                                                      | Especificação:                                                                                                    |          |
| companhamento Especial                                                   | PPGXX - Credenciamento de Grientador Pieno - Nome Completo do Grientador                                                                                                    |          |
| arcadores                                                                | T INCOMPANY IN THE RECEIPTION                                                                                                    |          |
| itatisticas >                                                            | Cessance yes yes readines.                                                                                                    |          |
| rupos 🔹 🔅                                                                | 131.4 + CREDENCIAMENTO PARA ORIENTAÇÃO                                                                                                    | PX       |
|                                                                          |                                                                                                    | 84       |
| 9. 0100000000000000000000000000000000000                                 |                                                                                                    |          |
| esse as lojas App Store ou Google<br>y e instale o aplicativo do SEI! no | Interaccanne                                                                                                    |          |
| i celular.                                                               | 2 with a second second s                                                                                                    |          |
| a o aplicativo do SEI! e faca a                                          |                                                                                                    | PRX      |
| ira do código abatito para                                               |                                                                                                    | 24       |
| croniza-to com sua conta.                                                |                                                                                                    | -        |
| TELEVISION OF THE                                                        | Objective Res. Andre United as                                                                                                    |          |
|                                                                          | Zonanial Asa nasia numena                                                                                                    | 1        |
| <b>经济</b> 至20世纪                                                          |                                                                                                    |          |
| 回的教育的生                                                                   |                                                                                                    | - 120 (  |
|                                                                          | Nivel de Acesso                                                                                                    |          |
|                                                                          | v                                                                                                    |          |
|                                                                          | Biglioso Publico Publico                                                                                                    |          |
|                                                                          |                                                                                                    |          |
|                                                                          |                                                                                                    |          |
|                                                                          |                                                                                                    |          |
|                                                                          |                                                                                                    |          |

## 4º Clicar em INCLUIR DOCUMENTO

| sei                                                                                   | Publicações Electónicas. Para sabers. Mens, Pengalsa | F8/18/9/000 + 1 (0 1 2 14 |
|---------------------------------------------------------------------------------------|------------------------------------------------------|---------------------------|
| B Consultar Andamento                                                                 |                                                      |                           |
| Stricto Sensu Acelte de Orientador e Co-Orientador de<br>Defesa de Dissertação e Tese |                                                      |                           |

5º Em ESCOLHA O TIPO DO DOCUMENTO digitar FORMULÁRIO e clicar em FORMULÁRIO na lista exibida.

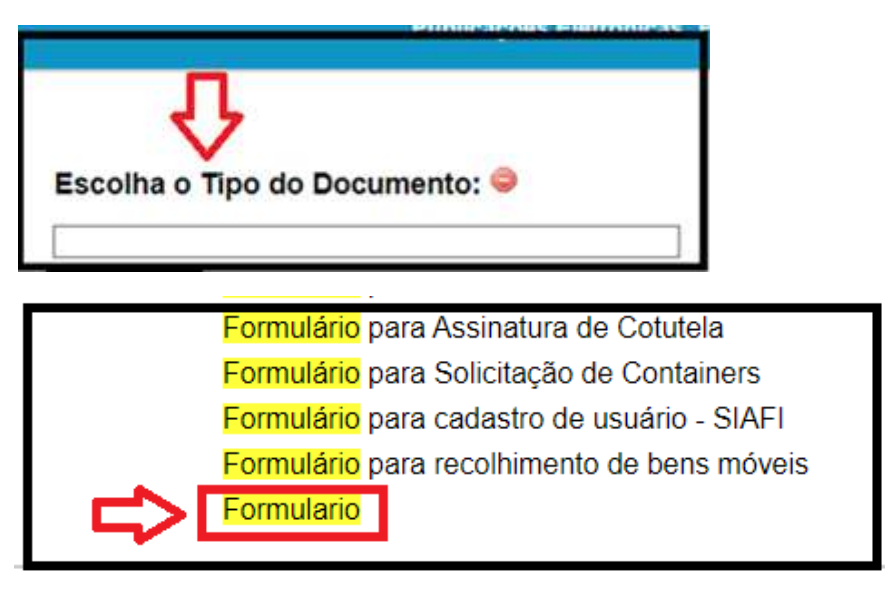

6ª Na tela GERAR DOCUMENTO selecionar a opção – DOCUMENTO MODELO e informar o número do modelo 0856798.

Em NÍVEL DE ACESSO selecionar PÚBLICO e clicar em CONFIRMAR DADOS.

| Course Decourses to                            |               |                        |
|------------------------------------------------|---------------|------------------------|
| perar Documento                                |               |                        |
|                                                |               | Congress Dages   Xages |
| PM (100 PM PM PM PM PM PM PM PM PM PM PM PM PM | Formulario    |                        |
| * Decemento Modela                             | A A F A T A A |                        |
| Tasto Padillo                                  | 0856798       |                        |
| O Nerhore                                      |               |                        |
| basolçân                                       |               |                        |
| rtiaressados                                   |               |                        |
|                                                |               | C OBY                  |
|                                                |               | 84                     |
|                                                |               |                        |
| Angelander.                                    |               |                        |
|                                                |               | PEX                    |
|                                                |               | 1.44                   |
| Nasalicação por Assurtos.                      |               |                        |
|                                                |               |                        |
|                                                |               | **                     |
|                                                |               | 9                      |
| Joservações desta unidade:                     |               |                        |
|                                                |               |                        |
|                                                |               |                        |
| Nival de Arasso                                |               |                        |

| Children of the state                                                                                    |                                                                                       |                      |                                          |                |            |              |             |              |                     |       |
|----------------------------------------------------------------------------------------------------|---------------------------------------------------------------------------------------|----------------------|------------------------------------------|----------------|------------|--------------|-------------|--------------|---------------------|-------|
|                                                                                                    |                                                                                       |                      |                                          |                |            |              |             |              |                     |       |
|                                                                                                    |                                                                                       |                      | FORMUL                                   | IKIO           |            |              |             |              |                     |       |
|                                                                                                    | CRE                                                                                   | DENCIA               | MENTO DE ORIENTADO                       | R PLENO        | DE PÓS-GR  | ADUAÇÃO      |             |              |                     |       |
| 1) Programa de Pós-Gradua                                                                                | ão em                                                                                 |                      |                                          |                |            |              |             |              |                     |       |
| Nivel do credenciamento: (                                                                               | )Mestrado Acadêmico                                                                   | (                    | )Doutorado Acadêmico                     | C              | )Mestrado  | Profissiona  | E           |              |                     |       |
|                                                                                                    |                                                                                       |                      | has a price provide a ward of another of |                |            |              |             |              |                     |       |
| (*)Para o credenciamento de                                                                              | Orientador Pleno nos niveis                                                           | de Mest              | trado E Doutorado devem :                | er assinal     | ados ambos | os niveis no | formulário. | Caso seja as | sinalado apenas o i | nivel |
| (*)Para o credenciamento de<br>"Doutorado", o credenciament                                              | Orientador Pleno nos niveis<br>o NÃO valerá automaticame                              | de Mest<br>ente para | trado E Doutorado devem<br>Mestrado.     | er assinal     | ados ambos | os niveis no | formulário. | Caso seja as | sinalado apenas o i | nivel |
| (*)Para o credenciamento de<br>"Doutorado", o credenciament                                              | Orientador Pleno nos niveis<br>o NÃO valerá automaticamo                              | de Mest<br>ente para | trado E Doutorado devem i<br>Mestrado.   | er assinal     | ados ambos | os niveis no | formulário. | Caso seja as | sinalado apenas o i | nivel |
| (*)Para o credenciamento de<br>"Doutorado", o credenciament<br>2) Identificação do Orientado             | Orientador Pleno nos niveis<br>o NÃO valerá automaticamo<br>or Pleno                  | de Mest<br>ente para | trado E Doutorado devem (<br>Mestrado.   | er assinal     | ados ambos | os niveis no | formulário. | Caso seja as | sinalado apenas o i | nivel |
| (*)Para o credenciamento de<br>"Doutorado", o credenciament<br>2) Identificação do Orientado<br>Nome:    | Orientador Pleno nos niveis<br>o NÃO valerá automaticamo<br>or Pleno                  | de Mest              | trado E Doutorado devem i<br>Mestrado.   | er assinal     | ados ambos | os niveis no | formulário. | Caso seja as | sinalado apenas o   | nivel |
| (*)Para o credenciamento de<br>"Doutorado", o credenciament<br>2) Identificação do Orientado<br>Nome:    | Orientador Pleno nos niveis<br>o NÃO valerá automaticama<br>or Pleno<br>E-mail:       | de Mest              | trado E Doutorado devem i<br>Mestrado.   | er assinal<br> | ados ambos | os niveis no | formulário. | Caso seja as | sinalado apenas o s | nivel |
| (*)Para o credenciamento de<br>'Doutorado'', o credenciament<br>2) Identificação do Orientado<br>Nome:   | Orientador Pleno nos niveis<br>o NÃO valerá automaticamo<br>or Pleno<br>E-mail:       | de Mest              | trado E Doutorado devem i<br>Mestrado.   | er assinal<br> | ados ambos | os niveis no | formulário. | Caso seja as | sinalado apenas o i | nive! |
| (*)Para o credenciamento de<br>"Doutorado", o credenciament<br>2) Identificação do Orientado<br>Nome:    | Orientador Pleno nos niveis<br>o NÃO valerá automaticama<br>or Pleno<br>E-mail:       | de Mest              | trado E Doutorado devem i<br>Mestrado.   | er assinal     | ados ambos | os niveis no | formulário. | Caso seja as | sinalado apenas o s | nivel |
| (*)Para o credenciamento de<br>"Doutorado", o credenciament<br>2) Identificação do Orientado<br>Nome:    | Orientador Pleno nos niveis<br>o NÃO valerá automaticama<br>or Pleno<br>E-mail:       | de Mest              | trado E Doutorado devem i<br>Mestrado.   | er assinal     | ados ambos | os niveis no | formulário. | Caso seja as | sinalado apenas o s | nivel |
| (*)Para o credenciamento de<br>Doutorado", o credenciament<br>2) Identificação do Orientado<br>Nome:     | Orientador Pleno nos niveis<br>o NÃO valerá automaticama<br>or Pleno<br>E-mail:<br>nB | de Mess              | trado E Doutorado devem i<br>Mestrado.   | er assinal<br> | ados ambos | os niveis no | formulário. | Caso seja as | sinalado apenas o r | nivel |
| (*)Para o credenciamento de<br>Doutorado", o credenciament<br>2) Identificação do Orientado<br>Nome:<br> | Orientador Pleno nos niveis<br>o NÃO valerá automaticama<br>or Pleno<br>E-mail:<br>nB | de Mess              | trado E Doutorado devem i<br>i Mestrado. | er assinal     | ados ambos | os niveis no | formulário. | Caso seja as | sinalado apenas o s | nivel |

8º Clicar em INSERIR DOCUMENTO

e preencher os campos conforme abaixo e em ANEXAR ARQUIVO inserir a tabela de pontuação caso seja necessário esta tabela.

| <b>x y</b>                                     |            | <b>.</b>             | Confirmar Dados Xotu |
|------------------------------------------------|------------|----------------------|----------------------|
| po do Documento:                               |            | Data do Documento:   |                      |
|                                                | •          |                      |                      |
| imero / Nome na Árvore                         |            |                      |                      |
| e Cléncia do Orientador                        |            | ]                    |                      |
| Formato 🕐                                      |            |                      |                      |
| Note district                                  |            | Tipo de Conferência: |                      |
| C Nato-ogran                                   |            | Cópla Simples        | •                    |
| <ul> <li>Digitalizado nesta Unidade</li> </ul> |            |                      |                      |
| metente                                        |            | -                    |                      |
|                                                |            |                      | 2                    |
| eressados                                      |            |                      |                      |
|                                                |            |                      |                      |
|                                                |            |                      | - P 🔤 🗙              |
|                                                |            |                      | 8.4                  |
|                                                |            |                      | ·                    |
| lassificação por Assyntos                      |            |                      |                      |
|                                                |            | ]                    |                      |
|                                                |            |                      | - P×                 |
|                                                |            |                      | <b>H A</b>           |
|                                                |            |                      |                      |
| bservações desta unidade                       |            |                      |                      |
|                                                |            |                      |                      |
|                                                |            |                      | 2                    |
|                                                |            |                      |                      |
|                                                |            |                      |                      |
| Nivel de Acesso                                |            |                      |                      |
| Nivel de Acesso                                | (D. Dauble | (B) Diblics          |                      |

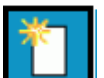

Clicar em **INSERIR DOCUMENTO** e repetir os passos acima para incluir o currículo lattes do orientador.

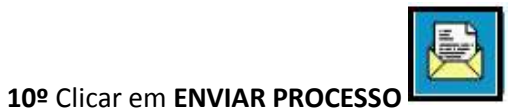

e informar **FS / SPG / DOC** no campo UNIDADES e clicar em enviar.

(OBS: o processo deve ser enviado para esta unidade informada acima para o controle dos processos e para que o processo seja distribuído para unidade responsável)

| Enviar Processo                                                                                                    |                                             | Frie |
|----------------------------------------------------------------------------------------------------|---------------------------------------------|------|
| Processos:<br>Stricto Sensu: Aceite de Orientador e Co                                                                                                    | -Orientador de Defesa de Dissertação e Tese |      |
| Unidades:<br>FS / SPG / DOC                                                                                                    | Mostrar unidades por onde tramitou          |      |
|                                                                                                    |                                             | ×    |
| Manter processo aberto na unidade atual     Perecuer anotación                                                                                                    |                                             |      |
| Renover anolação     Envíar e-mail de notificação                                                                                                    |                                             |      |
| Retorno Programado         Image: Contraction of the second second seco |                                             |      |